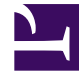

# **GENESYS**<sup>®</sup>

This PDF is generated from authoritative online content, and is provided for convenience only. This PDF cannot be used for legal purposes. For authoritative understanding of what is and is not supported, always use the online content. To copy code samples, always use the online content.

## Workforce Management Web for Supervisors Help

**Access Rights** 

5/7/2025

## Access Rights

The **Access Rights** pane displays the business units, sites, and teams, to which the user has been given access. Use the controls in the top-right corner of these panes to complete the all of the tasks described in this topic.

#### Access Rights pane controls

| Remove security rights to selected BU leaving sites unchanged | Click to remove the user's access rights to selected<br>business unit, but retain the user's access rights to<br>the sites within this BU.                                                                |
|---------------------------------------------------------------|----------------------------------------------------------------------------------------------------|
| Add Access Rights                                             | Click to open the <b>Select items to Grant Access</b><br><b>to Users</b> pane, which enables you to grant the<br>user access rights to selected business units, sites,<br>or teams within the enterprise. |
|                                                               | Tip<br>Objects to which the user already has access rights<br>are not displayed in this pane.                                                                                                    |
| Remove Access Rights to selected items                        | Click to remove the user's access rights to selected objects.                                                                                                    |
| 🙆 Help                                                        | Click to view a Help topic about the <b>Access Rights</b> pane.                                                                                                    |
| Save Now                                                      | Click to save any changes you made to the user's access rights.                                                                                                    |

### Select Items to Grant Access to Users pane controls

| 4 Apply | Click to assign the user access to the selected items. |
|---------|--------------------------------------------------------|
| X Close | Click to close this pane without applying any changes. |
| 🙆 Help  | Click to view a Help topic about the this pane.        |